#### RÉPUBLIQUE ALGÉRIENNE DÉMOCRATIQUE ET POPULAIRE MINISTRE DE L'ENSEIGNEMENT SUPÉRIEUR ET LA RECHERCHE SCIENTIFIQUE UNIVERSITE DE BATNA 2, FACULTE DE TECHNOLOGIE DÉPARTEMENT ELECTRONIQUE

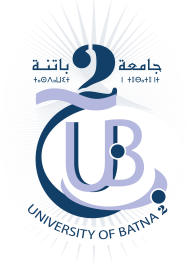

## **TP AUTOMATES PROGRAMMABLES INDUSTRIELLES (API)** TP° 00 : INTRODUCTION AU ZELIO-SOFT-2

## 1 Présentation

#### 1.1 Caractéristiques

Zelio Soft est un logiciel de programmation pour modules Zelio Logic.

- Programmation par blocs fonctions (FBD) ou langage a contates (LADDER).
- Surveillance des applications avec le test de cohérence.
- Simulation et monitoring pour tester en temps réel le programme avec ou sans module connecté au PC.
- Visualisation de l'état des E/S du module dans l'environnement applicatif.

#### 1.2 Bénéfices

Extrêmement simple et convivial, le logiciel Zelio Soft vous permet de programmer vos modules Zelio Logic en toute sérenité et sécurité grâce aux tests des programmes.

D'une flexibilité inégalée, il répond à toutes vos exigences avec une véritable programmation par blocs fonctions (FBD) ou langage à contatcs (LADDER). Multilingue et ouvert, il est compatible Windows 95-98-2000, NT 4.0 SP5, Windows ...

# 2 Exemple d'application

#### 2.1 Cahier de charge

Soit un système d'arrosage à deux pompes qui fonctionnent sur la détection de niveau, l'une des pompes s'active sur la détection de niveau 01 qui est représenté par l'entrée digitale « A » et l'autre reste en secoure. Les deux pompes fonctionnent simultanément sur la détection de niveau 02 qui est représenté par l'entrée digitale « B ».

### 2.2 Analyse fonctionnelle par Grafcet

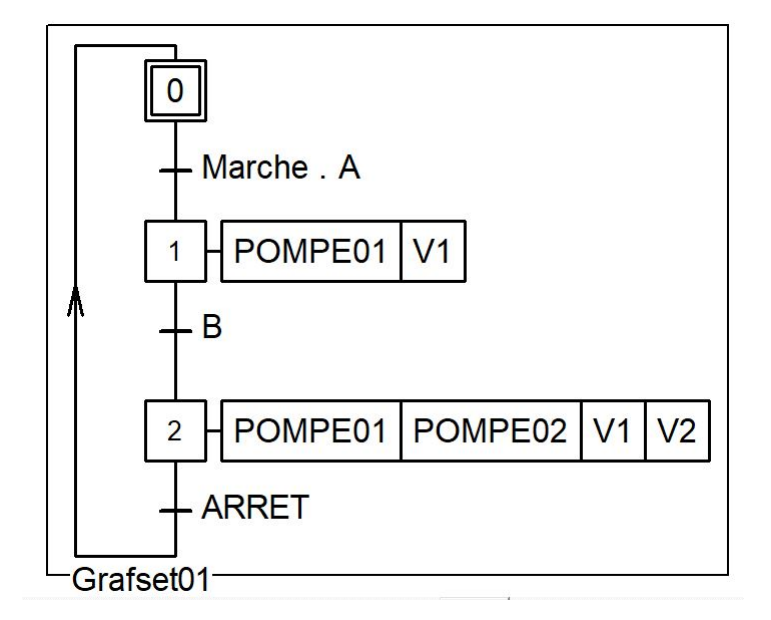

FIGURE 1 – Grafcet du système d'arrosage

## 2.3 Les équations selon la logic R/S du Grafcet (fig1)

Les équations synthétisés du grafcet (fig1) selon la logique  $\rm R/S$  en tenant compte de l'ensemble des variables suivantes :

| PROJECTTAG                                 | Désignation                            |  |  |  |  |
|--------------------------------------------|----------------------------------------|--|--|--|--|
| Les entrées TOR                            |                                        |  |  |  |  |
| Reset Initialisation du système .          |                                        |  |  |  |  |
| Marche La mise en marche du système d'arre |                                        |  |  |  |  |
| A le niveau 01 de réservoire               |                                        |  |  |  |  |
| B le niveau 02 de réservoire               |                                        |  |  |  |  |
| Arret L'arret du systèmed'arrosage         |                                        |  |  |  |  |
| Les sorties TOR                            |                                        |  |  |  |  |
| P1                                         | Ordre de marche de la pompe 01         |  |  |  |  |
| P2 Ordre de marche de la pompe 02          |                                        |  |  |  |  |
| V1                                         | Voyant de fonctionnment de la pompe 01 |  |  |  |  |
| V2 Voyant de fonctionnment de la pompe (   |                                        |  |  |  |  |

|  | TABLE 1 - | Variables et | paramètres " | 'Système d | 'arrosage". |
|--|-----------|--------------|--------------|------------|-------------|
|--|-----------|--------------|--------------|------------|-------------|

$$X0 \begin{cases} S0 = Reset + X2.ARRET \\ R0 = X0.Marche.A \end{cases}$$
(1)

$$X1 \begin{cases} S1 = X0.Marche.A\\ R1 = X1.B + Reset \end{cases}$$
(2)

$$X2 \begin{cases} S2 = X1.B\\ R2 = X2.ARRET + Reset \end{cases}$$
(3)

$$P1 = X1 + X2 \tag{4}$$

$$P2 = X2 \tag{5}$$

$$V1 = X1 + X2 \tag{6}$$

$$V2 = X2 \tag{7}$$

#### 2.4 Programmation

La programmation des équations synthétisés du grafcet (fig1) par le language LADDER à travers ZELIO SOFT 2 comme suit :

## 2.5 Programmation des équation S

la figure ci-dessous montre la programmation des équation S

| ontact 1 | Contact 2 | Contact 3 | Contact 4 | Contact 5 | Bobine          | Commentaire |
|----------|-----------|-----------|-----------|-----------|-----------------|-------------|
|          |           |           |           |           | SM1             |             |
|          |           |           |           |           |                 |             |
| Reset    |           |           |           |           | □ <sub>X0</sub> |             |
| 13       | 15        |           |           |           |                 |             |
|          |           |           |           |           |                 |             |
| JX2      | Arret     | 13        |           |           | SW3             |             |
|          | 12        |           |           |           |                 |             |
|          | Marche    |           |           |           |                 |             |
|          |           |           |           |           |                 |             |
|          |           |           |           |           |                 |             |
| 12       |           |           |           |           | 0140            |             |
| 12       | 14        |           |           |           | SIM3            |             |
| -        | /         |           |           |           |                 |             |

FIGURE 2 – Programmation des équation S

#### 2.6 Programmation des équation R

la figure ci-dessous montre la programmation des équation R

| <br><br> | ichier Edition Mode Mod   | dule Zélio2 COM Transfert | Options Affichage Annu | aires Fenêtre ? |           |                 |               |
|----------------------------------------------------------------------------------------------------|---------------------------|---------------------------|------------------------|-----------------|-----------|-----------------|---------------|
| 0                                                                                                    | 6. 0?                     | 100% 🗾                    |                        |                 |           |                 | אסוזרוכם פכסא |
| S                                                                                                    | aisie Zelio 👖 Saisie Lado | der I Paramétrage I       | Saisie textes          |                 |           |                 |               |
| No                                                                                                    | Contact 1                 | Contact 2                 | Contact 3              | Contact 4       | Contact 5 | Bobine          | Commentaire   |
|                                                                                                    | M1                        | 12                        | 13                     |                 |           | RM1             |               |
| 003                                                                                                    |                           | Marche                    |                        |                 |           |                 |               |
| 008                                                                                                    |                           |                           |                        |                 |           |                 |               |
|                                                                                                    | M2                        | 14                        |                        |                 |           | RM2             |               |
| 009                                                                                                    |                           |                           |                        |                 |           |                 |               |
| 010                                                                                                    | ·                         |                           |                        |                 |           |                 |               |
|                                                                                                    | □Reset                    |                           |                        |                 |           |                 |               |
| 01:                                                                                                    |                           |                           |                        |                 |           |                 |               |
|                                                                                                    | M3                        | 15                        |                        |                 |           | RM3             |               |
| 012                                                                                                    |                           | □ <sub>Arret</sub>        |                        |                 |           | □ <sub>X2</sub> |               |
| 013                                                                                                    | · —                       |                           | <u>_</u>               |                 |           |                 |               |
|                                                                                                    | Reset                     |                           |                        |                 |           |                 |               |

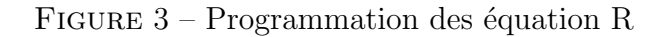

#### 2.7Programmation des équation des sortie

la figure ci-dessous montre la programmation des équation des sortie

| <u>ب</u> | ichier Edition Mode Mo   | dule Zélio2 COM Transfert | Options Affichage | Annuaires Fenêtre ? |           |                 |              |
|----------|--------------------------|---------------------------|-------------------|---------------------|-----------|-----------------|--------------|
| 0        | © E @ ?                  | 100% 🔽                    |                   |                     |           |                 | NOJE EJITION |
| 9        | aisie Zelio 🔟 Saisie Lad | der I Paramétrage I       | Saisie textes     |                     |           |                 |              |
| No       | Contact 1                | Contact 2                 | Contact 3         | Contact 4           | Contact 5 | Bobine          | Commentaire  |
|          | M3                       |                           |                   |                     |           | [ Q1            |              |
| 01       | □ <sub>X2</sub>          |                           |                   |                     |           |                 |              |
| 0.16     |                          |                           |                   |                     |           |                 |              |
|          |                          |                           |                   |                     |           |                 |              |
|          | M3                       |                           |                   |                     |           | [ Q2            |              |
| 01       | ,                        |                           |                   |                     |           |                 |              |
|          | M2                       |                           |                   |                     |           | -P2             |              |
| 018      |                          |                           | 1                 |                     |           |                 |              |
| -        | X1<br>M3                 |                           |                   |                     |           | [ Q3            |              |
| 019      | ·                        |                           |                   |                     |           |                 |              |
| -        | □x2                      |                           |                   |                     |           | D <sub>V1</sub> |              |
| 020      |                          |                           |                   |                     |           |                 |              |
|          | See 1                    |                           |                   |                     |           |                 |              |
| 0.2      | M3                       |                           |                   |                     |           | [ Q4            |              |
| 02.      | □ <sub>X2</sub>          |                           |                   |                     |           |                 |              |

FIGURE 4 – Programmation des équation des sortie

#### 2.8 Simulation

la figure ci-dessous montre la Simulation du programme

| Fichier Mode Simulat | ion Options Fenêtre ?    |                 |           |             |        |              | -         |
|----------------------|--------------------------|-----------------|-----------|-------------|--------|--------------|-----------|
|                      | 2 100% -                 |                 |           |             | N      | nobe simulat | 10N 🔣 S 🔎 |
|                      |                          |                 |           |             |        |              | 🚺 🤣 🤬     |
| Saisie Zelio 📘 Saisi | e Ladder 🝸 🛛 Paramétrage | Saisie textes   |           |             |        |              |           |
| Contact 1            | Contact 2                | Contact 3       | Contact 4 | Contact 5   | Robine | Commentaire  |           |
| M3                   | Contact 2                | Contact 5       | Contact 4 | contact 5   | [ 01   | Commentaire  |           |
| 5                    |                          |                 |           |             |        |              |           |
| □x2                  |                          |                 |           |             |        |              |           |
|                      |                          |                 |           |             |        |              |           |
| 6                    |                          |                 |           |             |        |              |           |
|                      | Entrées IOR              | × Bo            | bines ×   | Sorties IUK | x      |              |           |
| M3                   | 11 12 13 14              | 1 15 16         | M1 M2 M3  | Q1 Q2 Q3 Q4 |        |              |           |
|                      |                          | <u><u> </u></u> |           |             |        |              |           |
| M2                   |                          |                 |           |             |        |              |           |
| 8                    |                          |                 |           |             |        |              |           |
| □ <mark>x1</mark>    |                          |                 |           |             |        |              |           |
| M3                   |                          |                 |           |             | [ Q3   |              |           |
| 9                    |                          |                 |           |             |        |              |           |
| □x2                  |                          |                 |           |             | □v1    |              |           |
|                      |                          |                 |           |             |        |              |           |
|                      |                          |                 |           |             |        |              |           |
| M3                   |                          |                 |           |             | [ Q4   |              |           |
| 1                    |                          |                 |           |             |        |              |           |
| □x2                  |                          |                 |           |             | □v2    |              |           |

FIGURE 5 – Simulation du programme

Veuillez trouver ci-joint de ce doucument une video explicative.